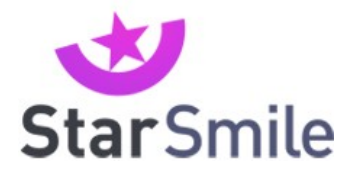

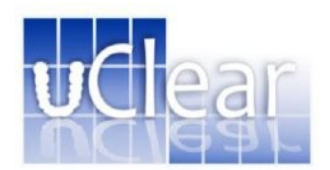

# 12. Инструкция по работе с личным кабинетом Star Smile

# (Web версия)

Для того, чтобы работать с 3D цифровыми моделями, необходимо загрузить на сайте <u>www.google.com</u> и установить на Вашем компьютере **Web браузер Google Chrome**.

После прохождения обучения-сертификации и заключения договора Вам откроют личный кабинет. Логином для входа в кабинет будет Ваш e-mail.

Вход в личный кабинет - через сайт Star Smile на странице <u>http://star-smile.ru/users/auth/</u>

Пароль для входа в личный кабинет – 111111.

Вы будете получать e-mail и CMC-уведомления обо всех изменениях в статусах Ваших заказов.

Это рекомендуемая конфигурация для комфортной работы с ЛК:

CPU: не ниже AMD Fenom II X3 или Intel i3-550 O3У: 2гб (лучше 4 гб) GPU: ATI Radeon HD 7750 или NVIDIA GF 550Ti

#### Информация по пользованию личным кабинетом

После осуществления входа в личный кабинет доктору представляется главная страница с соответствующим функционалом. (рис.1.1). Чтобы начать совершать заказы в Star Smile, Вам нужно ввести свои контактные данные и информацию о местах работы. Тогда при создании заказа Вам не придется вводить адрес доставки вручную – Вы сможете выбрать из перечня адресов, уже указанных ранее. Кроме того, Вы сможете указать, к какой клинике относится тот или иной пациент, и Вам не придется запоминать эту информацию. Это особенно актуально для докторов, которые сотрудничают с несколькими клиниками. Для того, чтобы заполнить данные о местах работы, кликните на свой логин в правой верхней части страницы.

| Альбом па | циентов Карта пац            | иента                        |             |              | gunko.ol                        | lga83@gmail.com      |
|-----------|------------------------------|------------------------------|-------------|--------------|---------------------------------|----------------------|
| #         | Поиск по имени, ф<br>Клиника | амилии или отчеств<br>Заказы | у<br>Статус |              | 🕒 добан                         | вить нового пациента |
| Б         | E                            |                              |             | Бучнев алекс | ей сергеевич                    | Изменить             |
| B         | Ь                            |                              |             |              | дата рождения: 12.0<br>Пол: муж | 4.1969<br>ской       |
| ж         | Бучнев алексе                | й сергеевич                  |             |              | Статус: Паци                    | иент находится на    |
| Ē         | Бучнев Алексе                | ей Сергеевич                 |             |              |                                 |                      |
| y         | Гавриков Евге                | ний                          |             |              |                                 |                      |
|           | К                            |                              |             | Заказ:       | 76C33 Цифров                    | ая модель            |
| 3         | Кухлова Оксан                | на александровна             |             | Статус:      | Завершенные заказ               | ы                    |
| ю         | м                            |                              |             |              |                                 |                      |

Рис. 1.1 Основное меню личного кабинета

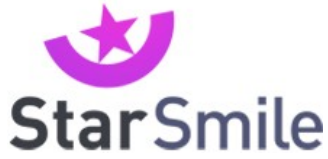

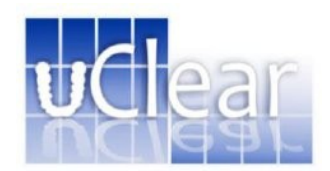

Вам будет предложено добавить информацию о местах работы. Заполнение данного пункта меню обязательно для совершения заказа элайнеров Star Smile. Для добавления клиники нажмите на кнопку «Добавить», расположенную в правой верхней части страницы (Рис.1.2)

| Альбом паци  | иентов Карта пациента lena.buhte                                                                                                    | eva@yandex.ru                         | Ċ      |
|--------------|----------------------------------------------------------------------------------------------------|---------------------------------------|--------|
|              |                                                                                                    |                                       |        |
| Ваш аккаунт  | Ваш личный кабинет                                                                                                    |                                       |        |
| Места работы | C                                                                                                    | 🔁 Добавить                            | ]      |
|              | Для чего нужно указывать места своей работы?                                                                                                    |                                       |        |
|              | Есть два случая, в которых это Вам упростит работу:                                                                                                    |                                       |        |
|              | <ol> <li>Вы сможете для каждого пациента указывать - к какой клинике он принадлежит. Вам не придется заг<br/>какой клиники. А также это понадобится и для совместной работы с Вашими коллегами.</li> </ol>                                                                              | юминать кто из                        |        |
|              | 2. При создании заказа на прозрачные элайнеры, ретейнеры, виртуальные модели и другие подукты в<br>нужно будет указывать кто будет оплачивать Ваш заказ (лично Вы или клиника), куда доставлять готовый п<br>необходимо приехать курьеру за слепками для заказа на прозрачные элайнеры. | лабораториях, Ва<br>1родукт либо куда | M<br>a |
|              | Мы позаботились о том, чтобы максимально упростить процедуру заказа и процесс его исполнения ка<br>так и со стороны лаборатории. Теперь прелагаем Вам этим воспользоваться!                                                                                                    | к с Вашей сторон                      | Ы,     |
|              | Указание данной информации не является обязательным и Вы вправе самостоятельно принимать реш                                                                                                    | ение о                                |        |

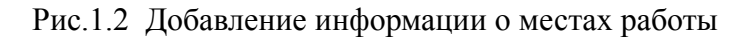

При заполнении данных о клинике укажите ее название, телефон, фактический адрес и электронную почту. Если Вы работаете в нескольких клиниках, для удобства советуем выбрать для каждой из них свой цветовой маркер (рис.1.3)

| Добавление           | е места работы                 |          |                | ×       |
|----------------------|--------------------------------|----------|----------------|---------|
| * Название:          | Клиника "Медител"              | Юр. имя: |                |         |
| Телефон:             | 67854421                       | e-mail:  | info@medtel.ru |         |
| Факт. адрес:         | Москва, пр-т Вернадского, д.38 |          |                |         |
| Юр. адрес:           |                                |          |                |         |
| Маркер:              | (цветовая метка)               |          |                |         |
| * поля, обязательные | : для заполнения               |          | Отменить 🗙     | Принять |

#### Рис.1.3 Заполнение данных о клинике

Для того, чтобы изменить персональные данные, кликните на кнопку «Ваш аккаунт» в левой верхней части страницы. Вы получите доступ к редактированию логина и пароля.

Для того, чтобы изменить персональные данные, нажмите на кнопку «Изменить» в правой верхней части страницы (рис.1.4). Для удобного взаимодействия с лабораторией Star Smile введите свой электронный адрес и телефон. После этого нажмите «Принять».

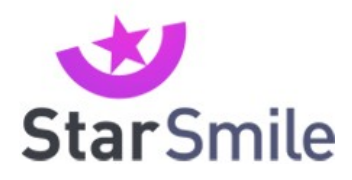

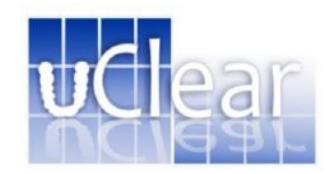

| Альбом пацие | нтов Карта пациента |                              |                  | lena.buhteeva@yandex.ru |
|--------------|---------------------|------------------------------|------------------|-------------------------|
| Ваш аккаунт  | Ваш личный н        | кабинет                      |                  | Изменить ੇ              |
| Иеста работы | Имя:                | Елена Бухтеева<br>Валерьевна | Язык интерфейса: | Русский                 |
|              | Телефон:            | 9853384392                   | Изменить логин   | lena.buhteeva@yandex.ru |
|              | Email:              | lena.buhteeva@yandex.ru      | Изменить пароль  |                         |

#### Рис.1.4 Редактирование персональных данных

# Процедура добавления нового пациента

Прежде чем совершить заказ, необходимо добавить нового пациента. Нажмите на кнопку «Добавить нового пациента» в правой верхней части страницы. (рис.2.1)

| циентов Карта п                                                                                                  | ациента                                                                                                    |        | lena.buhteeva@ |
|----------------------------------------------------------------------------------------------------|----------------------------------------------------------------------------------------------------|--------|----------------|
| and the second second second second second second second second second second second second second second second | Mary Call - The Second                                                                                           |        |                |
|                                                                                                    | and the second second second second second second second second second second second second second second second |        |                |
|                                                                                                    |                                                                                                    |        | 🚯 добавить но  |
| Поиск по имени,                                                                                                  | фамилии или отчести                                                                                              | зу     |                |
| Клиника                                                                                                    | Заказы                                                                                                    | Статус |                |
| TO PHILIPHING                                                                                                    | Janash                                                                                                    | ciuiye |                |
|                                                                                                    |                                                                                                    |        |                |
|                                                                                                    |                                                                                                    |        |                |
|                                                                                                    |                                                                                                    |        |                |
|                                                                                                    |                                                                                                    |        |                |
|                                                                                                    |                                                                                                    |        |                |
|                                                                                                    |                                                                                                    |        |                |
|                                                                                                    |                                                                                                    |        |                |
|                                                                                                    |                                                                                                    |        |                |

Рис.2.1 Добавление нового пациента

После нажатия на кнопку Вам будет предложено ввести данные о пациенте. Поля, обозначенные звездочкой, обязательны для заполнения. После введения данных нажмите «Принять» (рис.2.2)

| StarS                | mile              |                  | uclear                        |            |
|----------------------|-------------------|------------------|-------------------------------|------------|
| Добавление           | е нового пациента |                  |                               | $(\times)$ |
| * Фамилия:           | Милованова        | * Дата рождения: | 12 09 1990<br>число месяц год |            |
| * Имя:               | Алина             | * Пол:           | мужской 🔘 женский             |            |
| Отчество:            | Игоревна          | Статус:          | Пациент находится на лечении  | •          |
| Телефон:             | 89643577          | Email:           | alinabk@gmail.com             |            |
| Адрес:               |                   |                  |                               |            |
| Клиника:             | не определено     |                  |                               |            |
| * поля, обязательные | е для заполнения  |                  | отменить 🗙                    | ••         |

Рис.2.2 Добавление данных о пациенте

После заполнения данных имя нового пациента появляется в алфавитном указателе в левой части страницы. Алфавитный указатель – Ваша персональная база пациентов. Здесь представлена строка поиска по имени, фамилии и отчеству. Ниже представлен поиск пациента по клинике, наличию заказов и статусу лечения. (Рис.2.3)

| Альбом паци | иентов Карта пац                                                                              | иента                                                                     |             | len                                                                  | a.buhteeva@yandex.ru 😃                                                                                                    |
|-------------|-----------------------------------------------------------------------------------------------|---------------------------------------------------------------------------|-------------|----------------------------------------------------------------------|----------------------------------------------------------------------------------------------------|
|             | иентов Карта пац<br>Поиск по имени, фа<br>Клиника<br>Б<br>Белоусов Алек<br>К<br>Кириллова Але | иента<br>амилии или отчеств<br>Заказы<br>сей Львович<br>ександра Михайлов | у<br>Статус | ели<br>Белоусов Алексей Львович<br>Дата рождения:<br>Пол:<br>Статус: | а.buhteeva@yandex.ru<br>добавить нового пациента<br>Изменить<br>12.08.1990<br>женский<br>Пациент находится на<br>лечении<br>Новый заказ |
| D           | Милованова А                                                                                  | лина Игоревна                                                             |             |                                                                      |                                                                                                    |

Рис.2.3 Алфавитный указатель и система поиска пациентов

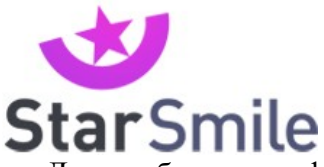

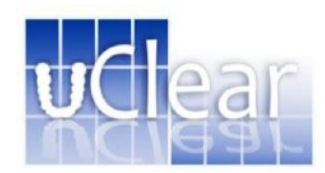

Для добавления фотографий и снимков пациента выберите его имя в алфавитном указателе, после чего нажмите на портретное изображение в личной карточке справа. (рис.2.4)

| Поиск по имени ф | амилии или отчеств | V      |                         | 🛨 добавить нового паці           |
|------------------|--------------------|--------|-------------------------|----------------------------------|
| Клиника          | Заказы             | Статус |                         |                                  |
| _                |                    |        | Милованова Алина Игорее | Изменить                         |
| Б                |                    |        | Дата рожден             | ия: 12.09.1990                   |
| Fanausan Ana     |                    |        | п                       | ол: женский                      |
| К                | ксеильвович        |        | Стат                    | ус: Пациент находится<br>лечении |
| Кириллова Ал     | ександра Михайло   | вна    |                         |                                  |

Рис.2.4 Добавление фотографий пациента

#### Процедура создания заказа

Для создания заказа выберите имя пациента в алфавитном указателе. После этого нажмите на кнопку «Новый заказ» в личной карточке пациента, расположенной справа. (рис.3.1)

| Альбом паци | ентов Карта пациента                                                                                                    |                    |        |                                                            | lena.buhteeva@star-smile.ru 🥲                                        |
|-------------|----------------------------------------------------------------------------------------------------|--------------------|--------|------------------------------------------------------------|----------------------------------------------------------------------|
|             | нарта пациента<br>Поиск по имени, фамилии или от<br>Клиника                                                                                                    | гнесттау<br>Заказы | Статус | Бухарина Ксения Александровна<br>Дата рахдения: 22.07.1989 | иопаланикостановкановители<br>робавить нового пациента<br>Изменить 🛔 |
| B           | рухарина псения лиевсан                                                                                                    | здровни            |        | Пол: женский<br>Статус: Пациент находится на печении       |                                                                      |
| ж           | Иванова Александра Нин                                                                                                    | солаевна           |        |                                                            |                                                                      |
|             | Иванова Галина Викторо                                                                                                    | вна                |        |                                                            |                                                                      |
|             | К                                                                                                    |                    |        |                                                            | 🕂 Новый заказ                                                        |
| H           | Корсунова Наталья Иван                                                                                                    | овна               |        |                                                            |                                                                      |
|             | Μ                                                                                                    |                    |        |                                                            |                                                                      |
| Ð           | Маркина Алина Николае                                                                                                    | вна                |        |                                                            |                                                                      |
| Y           | Милованова Александра                                                                                                    | Георгиевна         |        |                                                            |                                                                      |
| 9           | Милованова Алина Влад                                                                                                    | имировна           |        |                                                            |                                                                      |
| Ê           |                                                                                                    |                    |        |                                                            |                                                                      |
|             | Петрова Галина                                                                                                    |                    |        |                                                            |                                                                      |
| Ю           | С                                                                                                    |                    |        |                                                            |                                                                      |
| R           | Сахарова Ульяна Владим                                                                                                    | ировна             |        |                                                            |                                                                      |
|             | the second second secon | -                  | )      |                                                            |                                                                      |

Рис.3.1 Процедура создания нового заказа

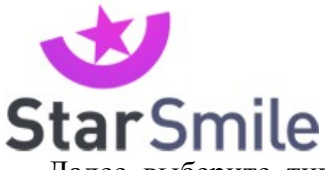

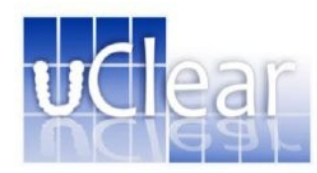

Далее выберите тип заказа. В данном случае мы рассматриваем процедуру заказа элайнеров Star Smile (рис.3.2).

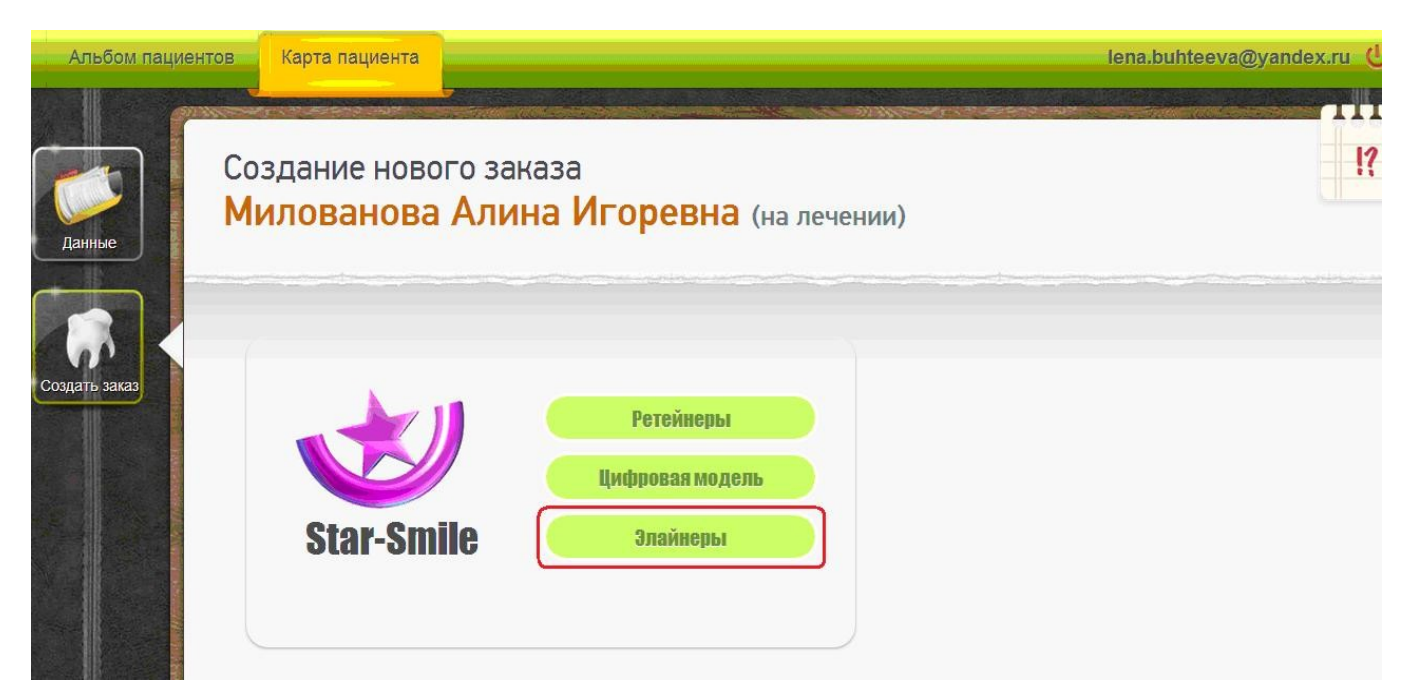

Рис.3.2 Процедура создания заказа

При выборе заказа элайнеров Star Smile Вам откроется страница со следующим функционалом в верхнем меню: статус, данные, план лечения, доставка, оплата, о заказе (Рис.3.3). В разделе «Статус» отображается статус изготовления Вашего заказа.

| Альбом пациен           | нтов Карта пациента                                                        |                                                                               |                                                                                                    | lena.buhteeva@yandex.ru                                                                                                    | u ሲ                     |
|-------------------------|----------------------------------------------------------------------------|-------------------------------------------------------------------------------|----------------------------------------------------------------------------------------------------|----------------------------------------------------------------------------------------------------|-------------------------|
| Данные                  | Заказ 39FC6 Эла<br><mark>Милованова</mark>                                 | айнеры<br><b>Алина Игоревна</b> (на                                           | лечении)                                                                                             | Заказ не готов к отправке                                                                                                    | !?                      |
| Создать заказ           | Статус                                                                     | Данные План лечения                                                           | Доставка                                                                                             | Оплата О заказе                                                                                                    |                         |
| Star-Smile              | Статус заказа:                                                             |                                                                               | Подсказка:                                                                                           |                                                                                                    |                         |
| Элайнеры<br>Заказ 39FC6 | Вы создали заказ "Эла<br>Сейчас Ваш заказа наход<br>лабораторию не отправл | айнеры" в лаборатории "Star-Smile".<br>ится в состоянии подготовки и в<br>ен. | Для отправки за<br>вложить в заказ все<br>после чего красная<br>отправке" станет зе<br>лабораторию". | аказа в лабораторию Вам необходим<br>е необходимые данные и нажать кног<br>і кнопка справа вверху "Заказ не гото<br>еленой и изменит текст на "Отправить | )<br>1КУ,<br>в К<br>в В |

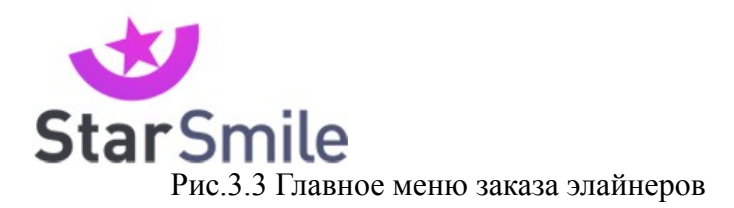

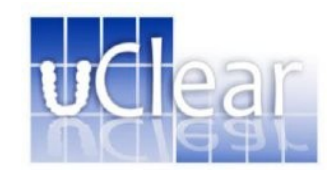

Прежде чем отправить заказ в лабораторию, необходимо вложить в него требуемые данные. Нажмите на кнопку «Данные» в верхнем меню (рис.3.4)

| Альбом пациент                       | гов Карта пациента                                                        |                                                                                |                                                                                                    | lena.buhteeva@yandex.ru 😃                                                                                              |
|--------------------------------------|---------------------------------------------------------------------------|--------------------------------------------------------------------------------|----------------------------------------------------------------------------------------------------|----------------------------------------------------------------------------------------------------|
| Данные                               | Заказ 39FC6 Эл<br><b>Милованова</b>                                       | айнеры<br>Алина Игоревна (на                                                   | Зака:<br>лечении)                                                                                                    | з не готов к отправке                                                                                                  |
| Создать заказ                        | Статус                                                                    | Данные План лечени                                                             | я Доставка Оплата                                                                                                    | Озаказе                                                                                                    |
| Star-Smile                           | Статус заказа:                                                            |                                                                                | Подсказка:                                                                                                    |                                                                                                    |
| <mark>Элайнеры</mark><br>Заказ 39FC6 | Вы создали заказ "Эл<br>Сейчас Ваш заказа нахо,<br>лабораторию не отправл | айнеры" в лаборатории "Star-Smile".<br>µится в состоянии подготовки и в<br>юн. | Для отправки заказа в лаб<br>вложить в заказ все необходи<br>после чего красная кнопка сп<br>отправке" станет зеленой и из<br>лабораторию". | ораторию Вам необходимо<br>мые данные и нажать кнопку,<br>рава вверху "Заказ не готов к<br>менит текст на "Отправить в |

Рис. 3.4 Выбор пункта меню «Данные».

Вам будет предложено загрузить фотографии и снимки пациента. Нажав на кнопку «Добавить», Вы можете загрузить новые снимки (Рис.3.5). Для заказа элайнеров Star Smile необходимо добавить следующие фотоматериалы: фотография пациента в анфас, три внутриротовых снимка (слева, справа, центр) и ОПТГ.

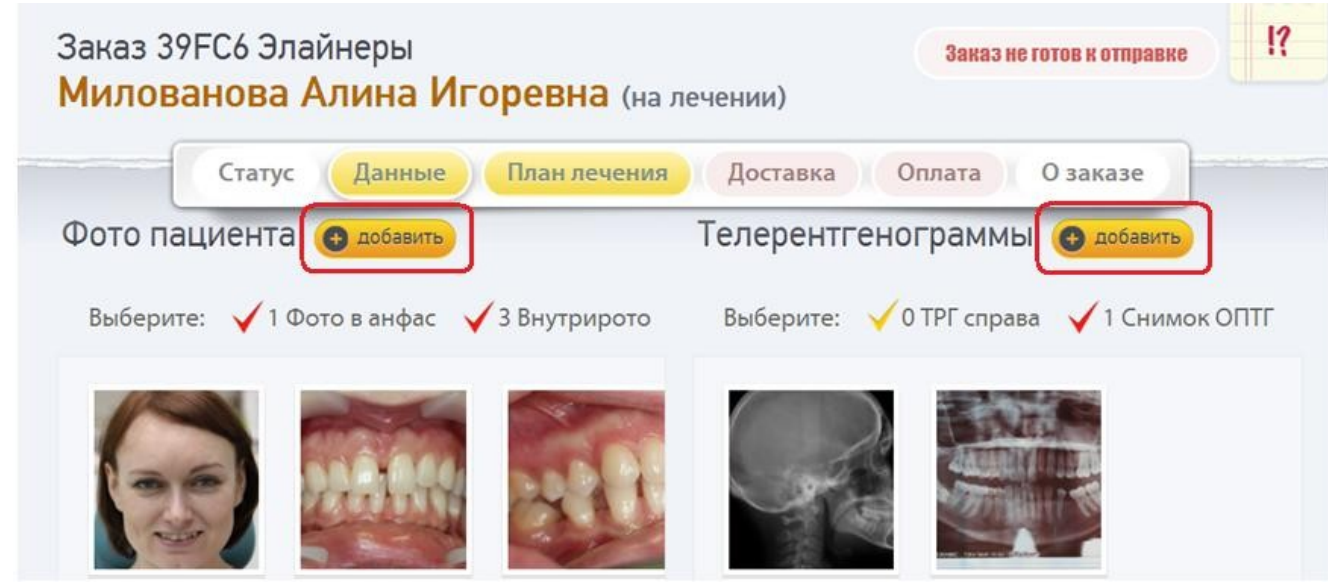

Рис.3.5 Добавление новых снимков

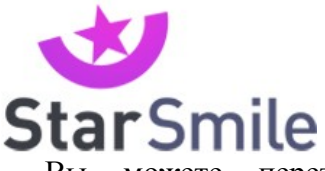

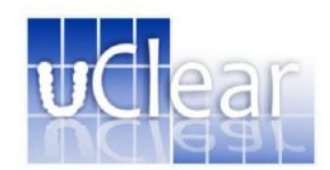

Вы можете перетащить изображение в окно или загрузить снимки из соответствующей папки на Вашем компьютере (кнопка «Выберите файл из папки»).

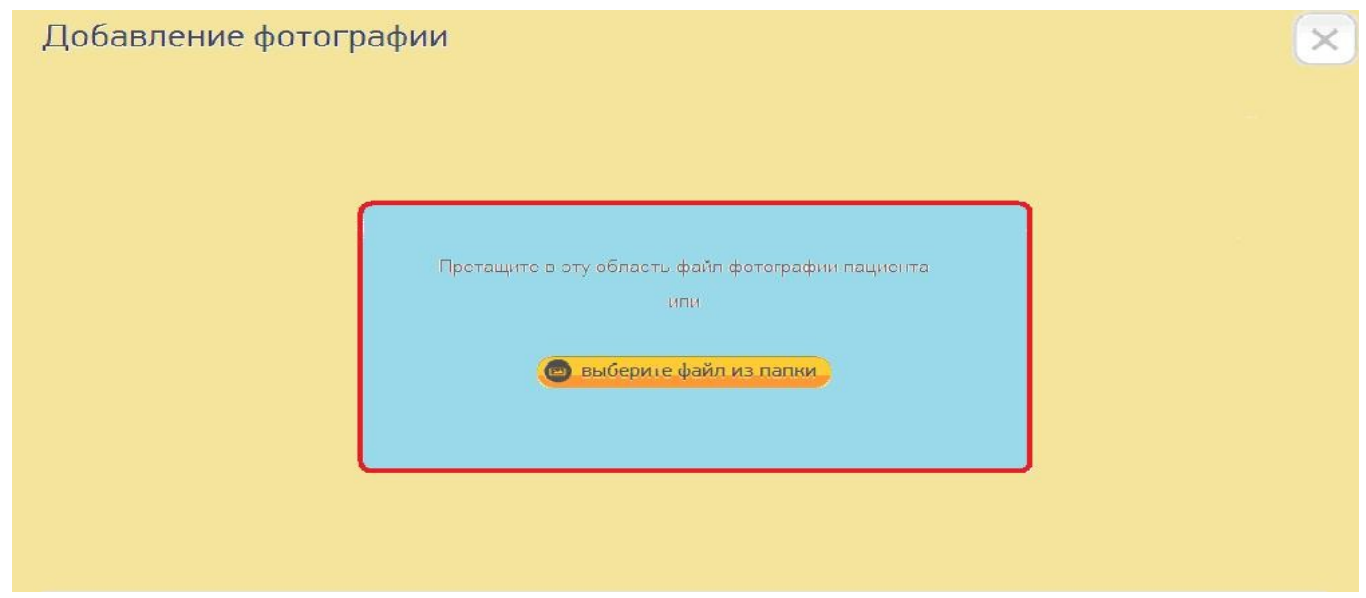

Рис.3.6 Добавление снимков пациента

При загрузке изображения обязательно указывайте его тип и помещайте его в соответствующий раздел. Фотографию улыбки пациента следует загрузить в раздел «Фотографии пациента», ОПТГ – в раздел «Телерентгенограммы». Внутриротовые снимки также следует поместить в соответствующий раздел.

С помощью рамки необходимо выбрать нужную область изображения. После загрузки снимка нажмите «Принять» (рис.3.7).

|                                                                                      | С помощью рамки выделите нужную область изображения |
|--------------------------------------------------------------------------------------|-----------------------------------------------------|
| Претащите в эту область файл фотографии<br>пациента<br>или<br>выберите файл из папки |                                                     |
| · · · · · · · · · · · · · · · · · · ·                                                |                                                     |

Рис.3.7 Выделение области изображения

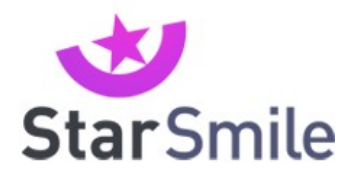

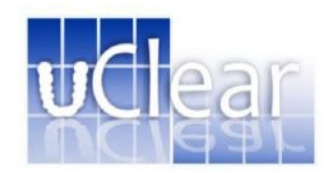

Вы можете выбрать фотоматериалы из загруженных ранее в личную карточку пациента. Для этого наведите курсор на нужный снимок и нажмите "Выбрать" (рис.3.8)

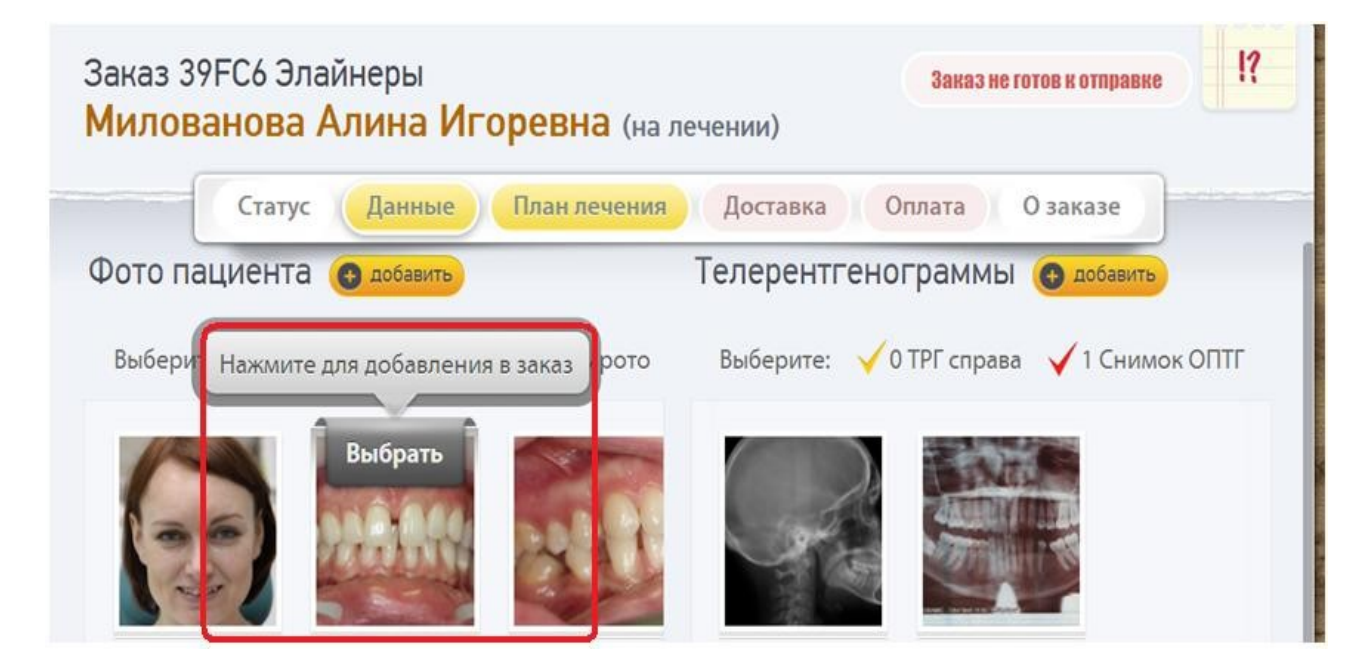

Рис.3.8 Добавление снимков пациента

Если загружаемое изображение соответствует требованиям, оно помечается зеленой галочкой. (Рис.3.9)

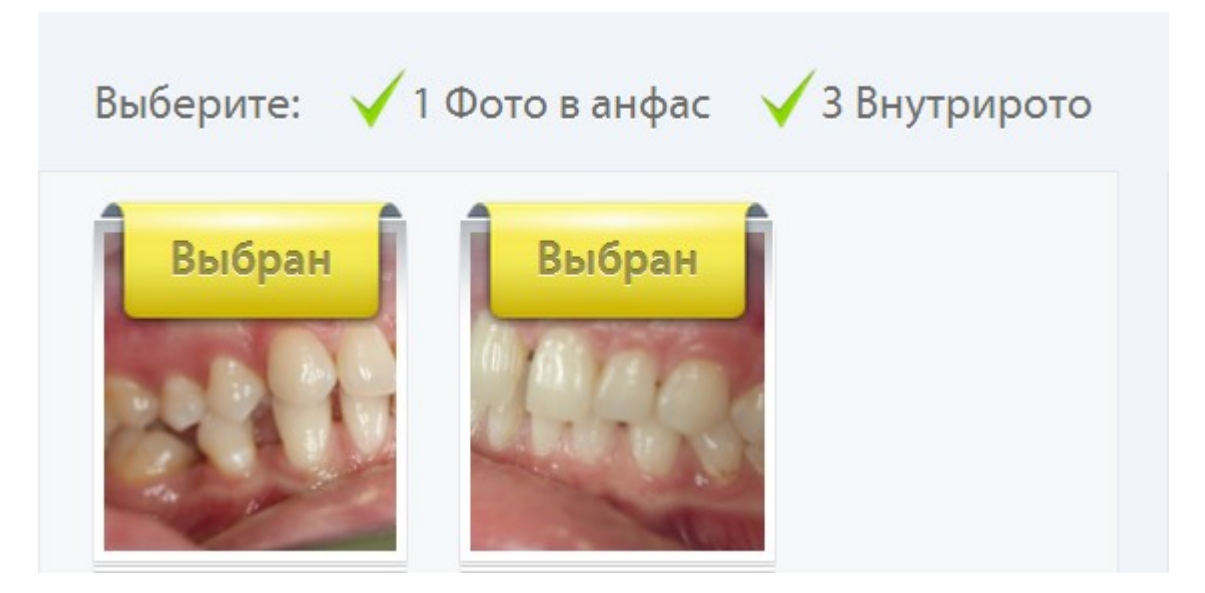

Рис.3.9 Загруженные изображения

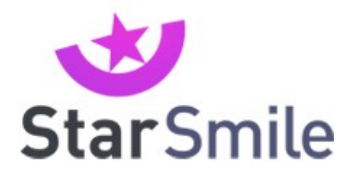

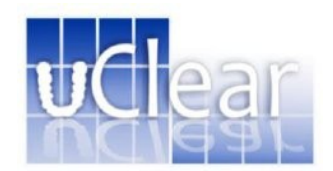

После загрузки нужных фотоматериалов следует перейти в раздел «План лечения». Здесь Вам предлагается ввести текст плана лечения. Чтобы сохранить текст, кликните мышкой в область вне заполняемого поля.

- Кликом мыши в таблице "Соотношение зубов после лечения" Вы должны установить соотношение первых моляров и клыков (указывается лишь одно значение по каждой фазе). **Примечание: чтобы отменить выделение, нужно кликнуть по отмеченному зубу еще раз**. Для сохранения информации кликните в область вне заполняемого поля.

- В таблице "Удаление зубов" нужно указать зубы, которые будут удалены в процессе лечения (можно указать несколько зубов, просто кликнув мышью по номеру зуба). **Примечание: чтобы отменить выделение, нужно кликнуть по отмеченному зубу еще раз.** Для заполнения информации вновь кликните в область вне заполняемого поля.

- В таблице "Протезы и/или импланты" следует указать ширину свободного места в миллиметрах, оставляемого для протеза и/или импланта. Значение вводится вручную. Для заполнения информации вновь кликните в область вне заполняемого поля.

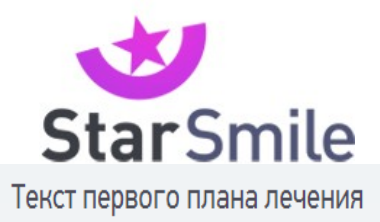

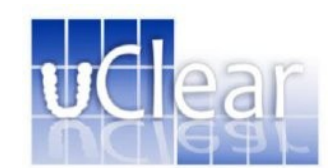

Исправление обратного перекрытие зубов верхней челюсти справа. Устранение скученности фронтальной группы зубов верхней челюсти.

Соотношения зубов после лечения

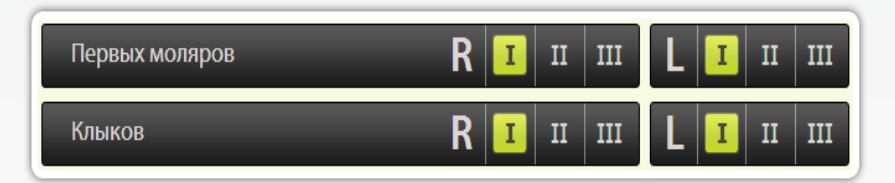

#### Удаления

В этом пункте Вам необходимо указать те зубы, которые будут удалены в процессе ортодонтического лечения:

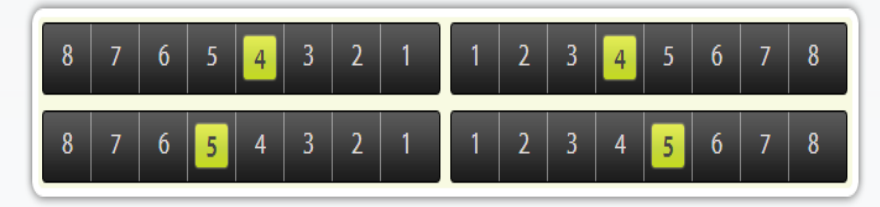

#### Протезы и импланты

В этом пункте Вам нужно указать ширину свободного места, оставляемого для протеза и/или импланта (в мм.).

| 8 | 7 | 6 | 5   | 4   | 3 | 2   | 1   | 1 | 2   | 3   | 4   | 5   | 6 | 7 | 8 |
|---|---|---|-----|-----|---|-----|-----|---|-----|-----|-----|-----|---|---|---|
| 0 | 0 | 0 | 0   | 0   | 0 | 0,1 | 0,1 | 0 | 0,1 | 0,1 | 0   | 0   | 0 | 0 | 0 |
| 0 | 0 | 0 | 0,2 | 0,2 | 0 | 0   | 0   | 0 | 0   | 0   | 0,2 | 0,2 | 0 | 0 | 0 |
| 8 | 7 | 6 | 5   | 4   | 3 | 2   | 1   | 1 | 2   | 3   | 4   | 5   | 6 | 7 | 8 |

Рис.4.1 Заполнение формы «План лечения».

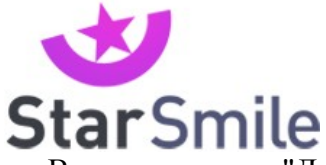

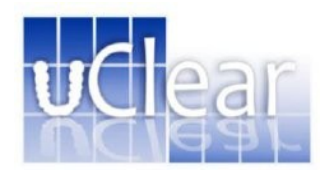

В пункте меню "Доставка" Вам предлагается выбрать способ доставки слепков от доктора в лабораторию. Вы можете вызвать курьера (по Москве и Московской области), или привезти слепки лично. При выборе адреса доставки готового заказа из лаборатории Вам будут предложены адреса клиник, информацию о которых Вы ввели при заполнении своего аккаунта. Кроме того, Вы можете ввести адрес вручную (рис.4.2).

| Доставка в лаб   | бораторию:         | Доставка из лаборатории: |                        |   |  |  |
|------------------|--------------------|--------------------------|------------------------|---|--|--|
| Способ доставки: | •                  | Способ доставки:         | Определяет лаборатория |   |  |  |
|                  | Курьер лаборатории | Куда доставить:          |                        | • |  |  |
|                  | Лично              | ,                        |                        |   |  |  |

# Рис.4.2 Информация о доставке

В разделе «Оплата» Вам необходимо выбрать плательщика (доктор или клиника), а также способ оплаты (наличный или безналичный расчет, оплата картой).

| Оплата заказа: |                      |  |  |  |  |  |  |  |
|----------------|----------------------|--|--|--|--|--|--|--|
| Плательщик:    | Оплачу я             |  |  |  |  |  |  |  |
| Способ оплаты: | Безналичный расчет 🔹 |  |  |  |  |  |  |  |
| Статус оплаты: | Оплата не получена   |  |  |  |  |  |  |  |

Рис.4.3 Заполнение данных об оплате заказа

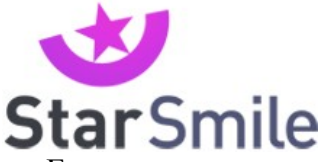

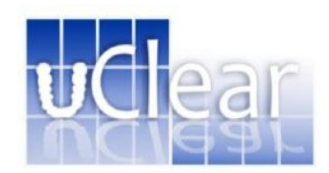

Если вы вложили в заказ все необходимые материалы и заполнили требуемые данные, пункты меню окрашиваются в белый цвет. Если данных недостает, соответствующий пункт меню окрашивается в бледно-красный цвет - необходима повторная проверка. При заполнении всех пунктов надпись "Заказ не готов к отправке" в правой верхней части страницы сменяется надписью "Отправить заказ в лабораторию".

| Заказ MRN8J Элайн<br><b>Агеева Ника Мих</b> | Заказ не п | готов к отправке                    |          |  |
|---------------------------------------------|------------|-------------------------------------|----------|--|
| C                                           | татус      | Данные План лечения Доставка Оплата | О заказе |  |

# 13. Ревизия заказа

В случае, если лечение пошло не в соответствии с утвержденным виртуальным сетапом, либо в конце лечения доктор решил уточнить/улучшить положение некоторых зубов, Вы можете провести ревизию. Для чего необходимо предоставить новый ортодонтический слепок и набор информационно-диагностических материалов, на основе которых Исполнитель произведет новый Виртуальный сетап и новый набор элайнеров Star Smile.\*

\*Ревизия кейса входит только в продукт Star Smile Full. Ревизия делается бесплатно только 2 раза, ПОЭТОМУ...

В случае, если в одном кейсе большая разница по количеству элайнеров между верхней и нижней челюстями, например 5 элайнеров на в/ч и 15 на н/ч, и на в/ч требуется ревизия, то наша лаборатория рекомендует носить последний элайнер в/ч (в случае износа элайнера мы рекомендуем заказать ретейнер на эту челюсть) пока не закончится лечение для н/ч и только после этого доктору необходимо предоставить новые ортодонтические слепки с регистратом прикуса (предварительно убрав все активаторы) и набор информационнодиагностических материалов (фото, что не устраивает в существующем положении зубов, новый планируемый результат) на основе которых наша лаборатория произведет новый

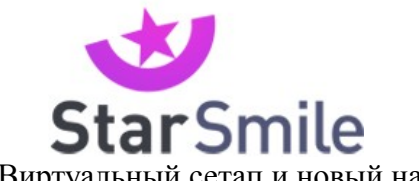

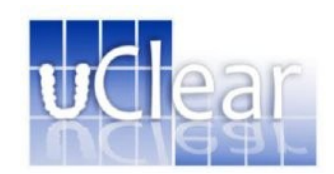

Виртуальный сетап и новый набор элайнеров Star Smile.

Обращаем Ваше внимание, что при ревизии перед снятием слепков нужно убрать либо спилить активаторы.

## Потерянные элайнеры пациентом:

Пациенту, потерявшему (сломавшему) по своей вине один из элайнеров - лаборатория Star Smile бесплатно изготавливается 1 элайнер, далее клиника/доктор платит за каждый следующий в соответствии с прайсом лаборатории Star Smile.

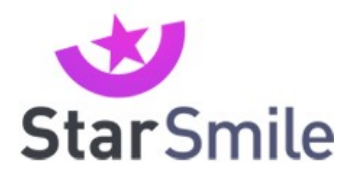

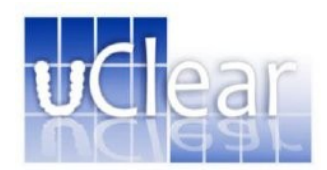

# 14. Порядок размещения заказа Star Smile

- Снимите с пациента все необходимые диагностические материалы (качественные, двухслойные силиконовые слепки и прикусной шаблон, фотографии: улыбка пациента, внутриротовые снимки (справа, слева, центр), ОПТГ, и загрузите их в личный кабинет. В случае невозможности загрузить фотографии и/или панорамный рентген чере Интернет в свой личный кабинет, Вы можете переслать их по электронной почте на адрес info@star-smile.ru.
- Зайдите на страницу <u>http://star-smile.ru/users/auth/</u> и зарегистрируйте новый заказ в личном кабинете. Загрузите фотографии и панорамный рентген. Максимально подробно, простым и понятным языком заполните форму «План лечения».
- А) для клиник московского региона: Вызовите курьера в лабораторию Star Smile по телефону 8 495 797 81 41 для отправки слепков, прикусного шаблона и предоплаты за виртуальный сетап в размере 8500 рублей. Курьер приедет на следующий день после Вашего завонка. На посылке укажите ФИО доктора, ФИО пациента и ID заказа.

Б) Для клиник других регионов: необходимо внести предоплату в размере 8500 рублей и отправить слепки, прикусной шаблон и записку с ФИО доктора, ФИО пациента и ID заказа любой курьерской службой по адресу – Москва, 125424, Волоколамское ш., д.73, офис 114, контактное лицо Павел или Александр, контактный телефон 84957978141.

Через 4 рабочих дня, когда будет готов виртуальный сетап, вы получите соответствующее уведомление по e-mail. Вместе с виртуальным сетапом Вы получите информацию о том, какое количество капп на каждую из челюстей потребуется для достижения планируемого результата. Для создания виртуального сетапа необходимо внести предоплату – 8500 рублей. Эта стоимость войдет в обшую сумму оплаты заказа.

- Проверьте виртуальный сетап. В случае, если планируемый результат Вас устраивает, Вам необходимо одобрить изготовление элайнеров через личный кабинет, только после этого Ваш заказ попадет в очередь для дальнейшего производства.
- Через 7 рабочих дней Вам будет выслана посылка с элайнерами. Начинайте лечение пациента в соответствии с предписанием.